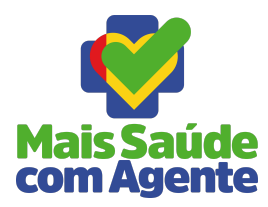

## PROJETO MAIS SAÚDE COM AGENTE TUTORIAL DE SOLICITAÇÃO DE RECURSO PARA REVERSÃO DE SITUAÇÃO DE DESLIGAMENTO

No período de **06/03/2025** às 08h (Horário de Brasília) **até 16/03/2025** às 23h59min (Horário de Brasília), acesse: <u>https://www1.ufrgs.br/CatalogoServicos/servicos/servico=5623</u>

| ciú o & Listudante ccurso de desligamento Serviço para solicitação de recurso de desligamento para estudantes dos cursos técnicos do Programa Mais Saúde com Agente por ausência de realização de pelo menos uma atividade avaliativa. Ajuda rápida solicitar recurso, siga as orientações abaixo: Clique no botão Acompanhamento ao final da página Acesse o "Portal do Estudante" com seu CPF e sua semb ada conta goubor | Documentação RESOLUÇÃO - PERMANÊNCIA NO CURSO ACE RESOLUÇÃO - PERMANÊNCIA NO CURSO ACS       |
|----------------------------------------------------------------------------------------------------|----------------------------------------------------------------------------------------------|
| curso de desligamento     serviço para solicitação de recurso de desligamento para estudantes dos cursos técnicos do Programa Mais Saúde com Agente por ausência de realização de pelo menos uma atividade availativa.  Ajuda rápida a solicitar recurso, siga as orientações abaixo: Clique no botão Acompanhamento ao final da página Acesse o "Portal do Estudante" com seu CPF e sua semb da conta govbr                | Documentação<br>RESOLUÇÃO - PERMANÉNCIA NO CURSO ACE<br>RESOLUÇÃO - PERMANÊNCIA NO CURSO ACS |
| Serviço para solicitação de recurso de desligamento para estudantes dos cursos técnicos do Programa Mais Saúde com Agente por ausência de realização de pelo menos uma atividade availativa.  Ajuda rápida a solicitar recurso, siga as orientações abaixo: Clique no botão Acompanhamento ao final da página Acesse o "Portal do Estudente" com seu CPF e sua semb da conta govbr                                          | RESOLUÇÃO - PERMANÊNCIA NO CURSO ACE<br>RESOLUÇÃO - PERMANÊNCIA NO CURSO ACS                 |
| Ajuda rápida<br>solicitar recurso, siga as orientações abaixo:<br>Clique no botão Acompanhamento ao final da página<br>Acesse o "Portal do Estudente" com seu CFF e sua senha da conta goubr                                                                                                    | _                                                                                            |
| s solicitar recurso, siga as orientações abaixo:<br>Clique no botão Acompanhamento ao final da página<br>Acesse o "Portal do Estudante" com seu CPF e sua senha da conta goubr                                                                                                    | _                                                                                            |
| Clique no batão Acompanhamento ao final da página<br>Acesse o "Portal do Estudante" com seu CPF e sua senha da conta gov/br                                                                                                    |                                                                                              |
| Acesse o "Portal do Estudante" com seu CPF e sua senha da conta gov.br                                                                                                    |                                                                                              |
|                                                                                                    |                                                                                              |
| No campo "Selecione o Tipo de Serviço" clique em "Selecione"                                                                                                    |                                                                                              |
| Clique na opção "Revisão de nota e situação"                                                                                                    |                                                                                              |
| Preencha seus dados nos campos disponíveis                                                                                                    |                                                                                              |
| No campo "Justificativa", informe a Justificativa para a sua solicitação de recurso de forma clara e objetiva.                                                                                                    |                                                                                              |
| No campo Anexo (arquivo digitalizado em pdf com tamanho máximo de 1Mb), clique em "Escolher Arquivo" e anexe o documento com a atividade availativa realizada .                                                                                                    |                                                                                              |
| Após revisar as informações, cilque no botão "Solicitar".                                                                                                    |                                                                                              |
|                                                                                                    |                                                                                              |
| montante                                                                                                    |                                                                                              |

Leia atentamente as orientações e se tiver dúvida clique no botão Esclarecer Dúvidas, preencha o formulário e envie. Após o envio, acompanhe o atendimento pelo e-mail que você informou no formulário.

Para solicitar o recurso, clique no botão Acompanhamento, você será direcionado para o portal do estudante para realizar o seu login pelo gov.br

|                                                                                                    | 🔯 Brasil |
|----------------------------------------------------------------------------------------------------|----------|
| Units aurales quie telefonco                                                                                                    |          |
| Eugin - Escularites mais Sauce com Agence<br>Sus autenticação deverá ser nalizada através da sus conta goubri<br>Entrar com gou.br |          |
| be voce nao possu uma conta gov.or, cique aqui para cha-ia.                                                                        |          |
| Em caso de problemas com o seu login, entre em contato com o Atendimento ao Público - Estudante.                                   |          |

Insira seu CPF e, depois, a senha de sua conta gov.br. gov.br

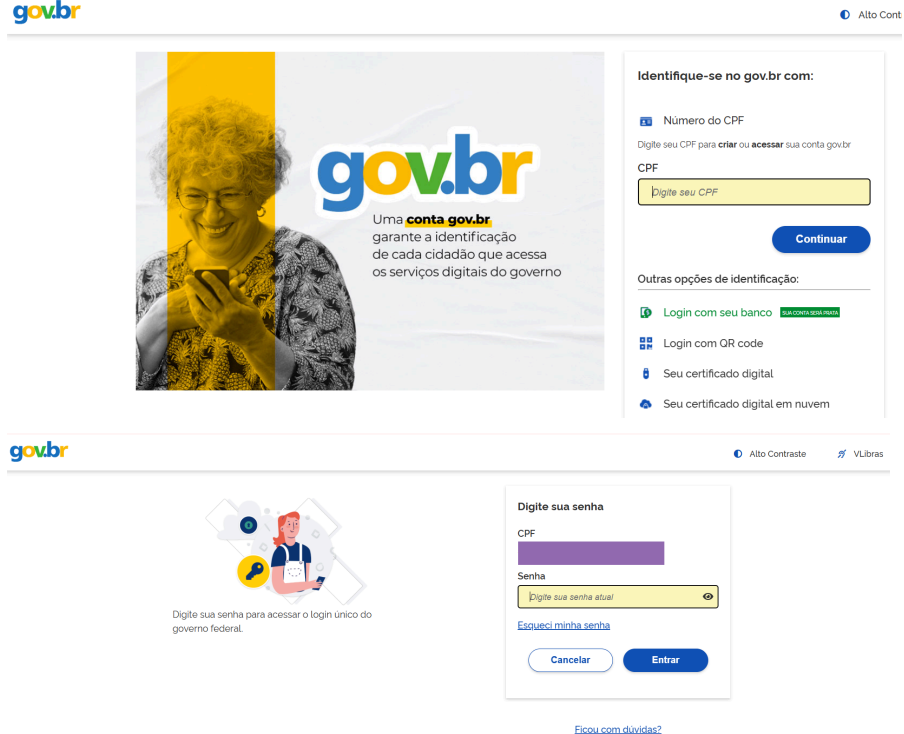

Na sua página do portal do estudante, clique em Registros Acadêmicos e, após, em Solicitações. Na tela de solicitações, opte pela opção Revisão de Notas e Situação. Preencha os campos e inclua anexo em PDF com tamanho máximo de 1Mb. Ao final, clique em Solicitar.

| Registros Acadêmicos 😑 Solicitação                              |   |
|-----------------------------------------------------------------|---|
| Solicitação Vínculo                                             |   |
| Informações do O Nome:<br>Aluno CPF:                            |   |
| Documentos Curso: TÉCNICO EM AGENTE COMUNITÁRIO DE SAÚDE        |   |
| Selecione o tipo de serviço                                     |   |
| Serviço:* Revisão de Notas e Situação 🖌                         |   |
| Acompanhamento                                                  |   |
| Verificação de Notas                                            |   |
| Justificativa:*                                                 |   |
| Informe a justificativa para o pedido                           |   |
| Revisão de notas: Escolher ficheiro Nenhum ficheiro selecionado | 1 |
| Solicitar                                                       |   |

Acompanhe o resultado de sua solicitação acessando pelo portal em Solicitação. O resultado poderá ser de homologado (aceito) ou não homologado (não aceito).